# Signing up for a Get active Junior / Teen Fitness membership

We are delighted that you are interested in a Get active Junior or Teen Fitness membership!

Our memberships are managed within the MySportAberdeen system.

As this membership is for a child under 18, it must be linked to an adult MySportAberdeen account so that it can be paid for and properly managed.

To do this, the responsible adult will first need to sign up for their own free MySportAberdeen account or have an account already. Please follow the three easy steps below and get ready to #getactive!

#### Step 1: Your MySportAberdeen Account

## If you already have a MySportAberdeen account:

Please log into your account <u>here</u> and skip to the 'Creating and linking your child's account' step below.

#### If you <u>do not</u> already have a MySportAberdeen account:

Please create a free account in your own name with your contact details.

- If you already have another Sport Aberdeen membership (i.e. for yourself) but have not registered for a MySportAberdeen account already, then please <u>click here</u> to begin the process.
- If you <u>don't</u> already have another Sport Aberdeen membership, then please <u>click</u> <u>here</u> to begin the process.
  - Please note that the email address you use to sign up must not already be used for another Sport Aberdeen product (i.e. swimming lessons). Please use a different email address. If you use your email address for another Sport Aberdeen product and don't have any alternative, please complete <u>this form</u> and a member of our team will be in touch to set the membership up for you.

Ľ

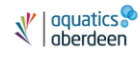

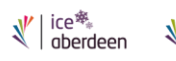

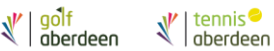

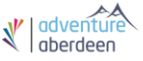

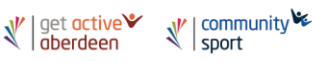

### Step 2: Creating and linking you child's account

- Login to your MySportAberdeen account
- At the home page, click on 'Additional Members'

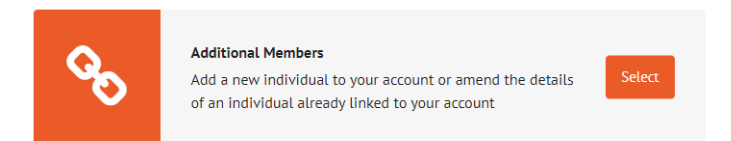

- Click 'Add New Linked Person'
- If the child has their own email address that you would also like to have attached to this account, then you can add it here. Otherwise please leave the email field blank – <u>do not add your own email address here</u>.
- Add the details of the child for the remaining information and click 'Save Details'.
- The child is now linked to your account.
- Return to the home page via the link at the top left of the page.

#### Step 3: Sign up for the membership!

• From the home screen, click on Membership Products

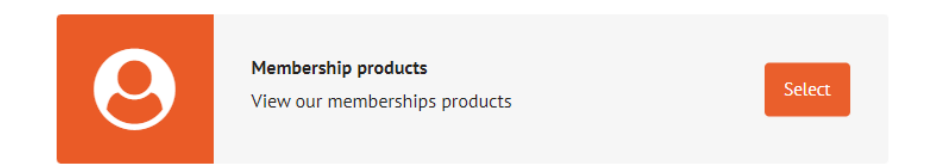

- Choose a venue that you are likely to visit
- Filter by Junior/Teen membership type and click on the child's name under Linked Members

Continued//

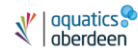

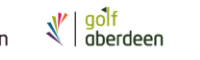

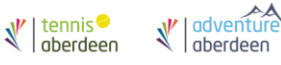

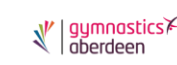

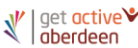

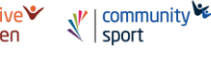

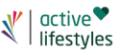

#### FILTERS

Select from the filter options below:

| Membership Type (1 selected) |
|------------------------------|
| Fitness                      |
| Golf                         |
| Junior/Teen                  |
| Multi Sport                  |
| Tennis                       |
| Payment Type                 |
| Direct Debit                 |
| Upfront Payment              |
| Linked Members (1 selected)  |
|                              |
|                              |
|                              |
| Test Child                   |

• Click 'Buy now' on the membership you want, then click 'Checkout' at your basket at the top right. Your basket will confirm the name of the child that the membership is being bought for.

|                                                                                                    |                         | Basket Details |  |   |
|----------------------------------------------------------------------------------------------------|-------------------------|----------------|--|---|
| Basket Details                                                                                       |                         |                |  |   |
| Promotion Code:                                                                                      | Apply Promotion Code    |                |  |   |
| Get Active Junior ( <mark>for Test Child</mark> )<br>(Continuous / Direct Debit / per month / £22.50 | )                       |                |  | ۵ |
| Pro-Rata Cost:                                                                                       |                         |                |  |   |
| Price(s) shown are before any promotional disco                                                      | unts have been applied. |                |  |   |
| Total                                                                                                |                         |                |  |   |
| Continue                                                                                             |                         |                |  |   |

• Click to accept the membership terms and conditions

∛ | tennis<sup>●</sup> aberdeen

∛ | <mark>go<sup>l</sup>f</mark> aberdeen

- Enter your address and/or direct debit information if this is not already held
- Click 'Pay Now'

∛ | ice<sup>≉</sup> oberdeen

You're all set! Thank you for joining Sport Aberdeen. You will receive an email with further details on using your membership within 24 hours. You can collect your child's membership card at your first venue visit, and you can make any advance bookings you need by calling the relevant <u>venue</u>.

∛ adventure aberdeen

″ | <mark>gymnastics</mark>⊁ | aberdeen

Ľ

∛ | community 🕊

∛ get active♥ aberdeen ∛ active<sup>♥</sup> lifestyles

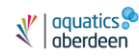